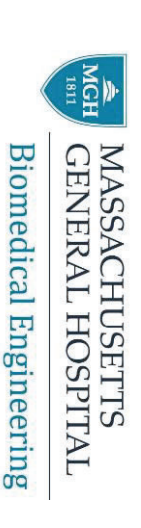

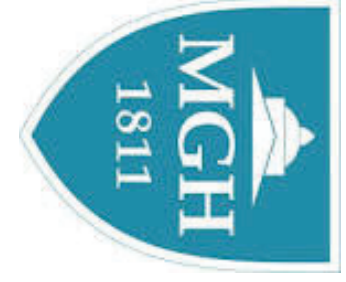

#### **ZOLL R Series Plus Defibrillator Technical Training ZOLL R-Series Defibrillator** MGH

October 2017

Juliana Angel, MS Clinical Engineer

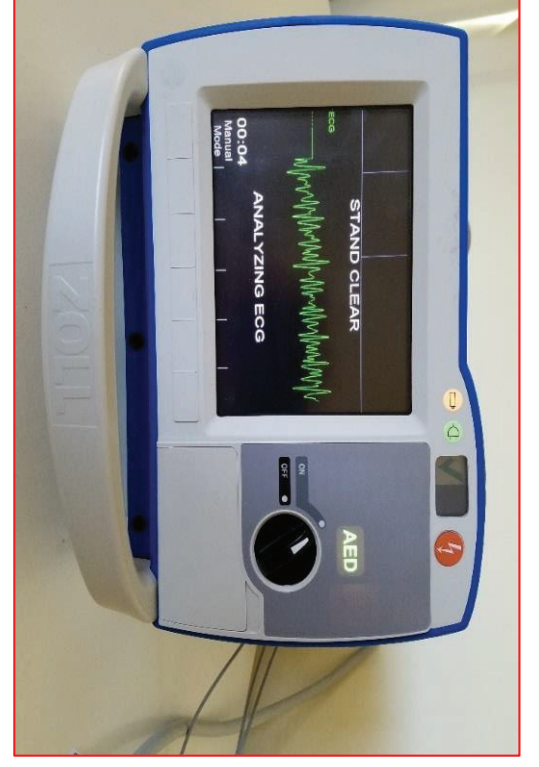

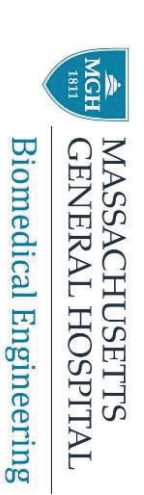

# Wi-Fi Certificates Configuration

- The Certificates are needed in order to Wi-Fi Network connect and authenticate to the Partners IS
- connect to the Wi-Fi network Partners requires TLS Authentication to

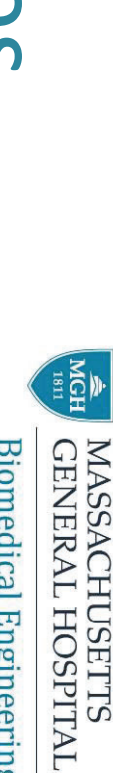

**Biomedical Engineering** 

- Prerequisites
- R-Series software version 10.0 or greater
- R-Series DATA COMM II REV B or REV C or REV D card
- greater ZOLL Data Exchange Service (DXS) installed version 1.0.124 or
- Facility Wi-Fi network information
- ROOT Certificate (if applicable) with a file extension of .p7b
- CLIENT Certificate (if applicable) with a file extension of .pfx
- Compact Flash Card to copy both the ROOT and CLIENT certificates onto.
- When TLS is selected, a client certificate is required and root certificate is required if the root certificate is not one of
- card. the common CA Trust certificates installed with the REV D Wi-Fi

#### R- Series Wi-Fi Card DATA COMM II Red D

MGH GENERAL HOSPITAL

**Biomedical Engineering** 

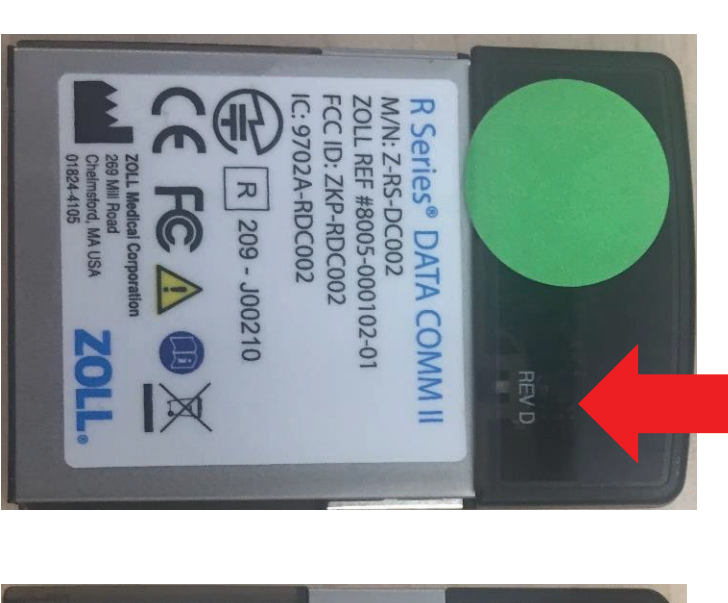

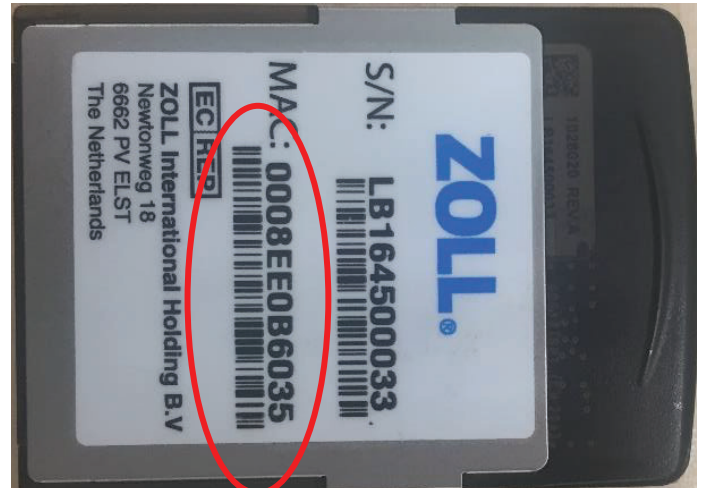

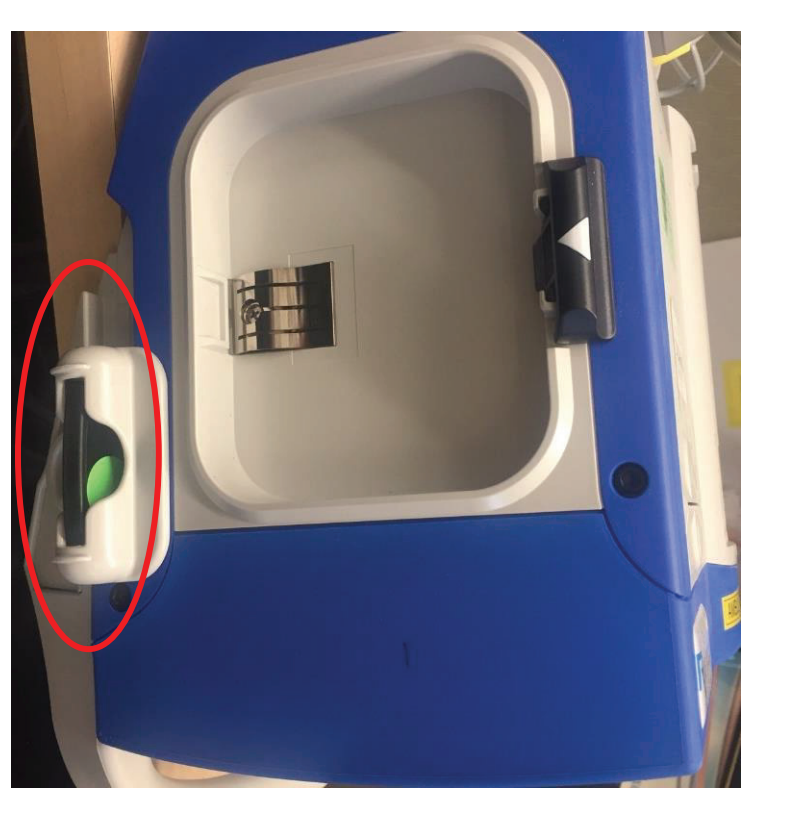

Note: Do not interchange the wi-fi cars between defibrillators.

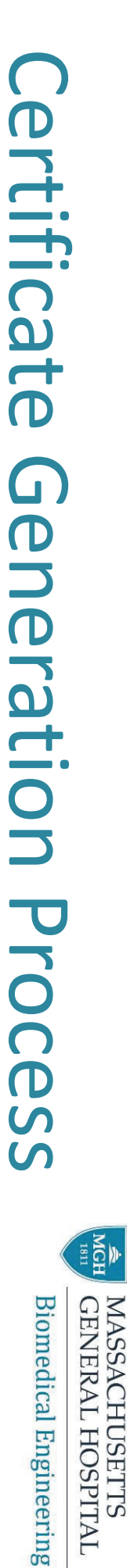

- <u>--</u> device Get the MAC Address of Wi-Fi card from TMS or from the
- 2. Open a Ticket in Service Now
- Configuration Item: phsqlweb61
- Assignment Group: Network security phs
- Provide MAC Address in description or attached excel file with MAC ADDRESS
- ω. Save certificates on Compact Flash card (CF)
- 4. Load the Certificates in the Wi-Fi card 5. TEST THE WIFI COMMUNICATION

### 1. Get MAC Address from Wi-Fi card<sup>medical Engineering</sup> MASSACHUSETTS GENERAL HOSPITAL

Work Orders Assets Schedules Materials Purchasing Modules Data Sources Reports Tools Setup Help

\_ogout - partners\JA

TMS OnSite Version 2016.5.9.5 - [Asset - Edit] - Asset: 40123848

|                    |                        | Load 💂 Form: PBME Assets 🔹 📝 Is Default 🚽 🏠 🍓 🌟 💂 |   |
|--------------------|------------------------|---------------------------------------------------|---|
| PBME Assets        |                        | Asset: 401238                                     | 4 |
| List               | Epic Info              | Wireless Info                                     |   |
| Details - Contacts | Epic Integration       | Wireless                                          |   |
| •                  |                        | Yes                                               |   |
| Location           | Epic Name              | Wireless Certificate Due                          |   |
| Network            |                        | 2/1/2019                                          |   |
| Warranty Contracts | Epic Number            |                                                   |   |
| WO History         |                        | Network Inio                                      |   |
| PM Info            | Monitor Info           | MAC Address                                       |   |
|                    | Monitor Setting - Unit | 0008EE0B6012                                      |   |
|                    |                        | IP Address                                        |   |
|                    | Monitor Setting - Bed  |                                                   |   |
|                    |                        | Gateway                                           | 1 |
|                    | TTX Number             |                                                   | 1 |
|                    |                        | GE Monitoring Systems Info                        |   |
|                    | Model Info             | Network Name                                      |   |
|                    | Model Manufacturer     |                                                   |   |
|                    |                        | MC MAC Address                                    |   |
|                    | Model Name             |                                                   |   |
|                    |                        | MC IP Address                                     |   |
|                    | Model Software         |                                                   |   |
|                    |                        | MC Gateway                                        |   |
|                    | Drug Library           | TV MAC Address                                    |   |
|                    | Model Defaults         |                                                   |   |
|                    |                        |                                                   |   |

#### 2. Open a Service Now Ticke **Biomedical Engineering** GENERAL HOSPITAL MASSACHUSETTS

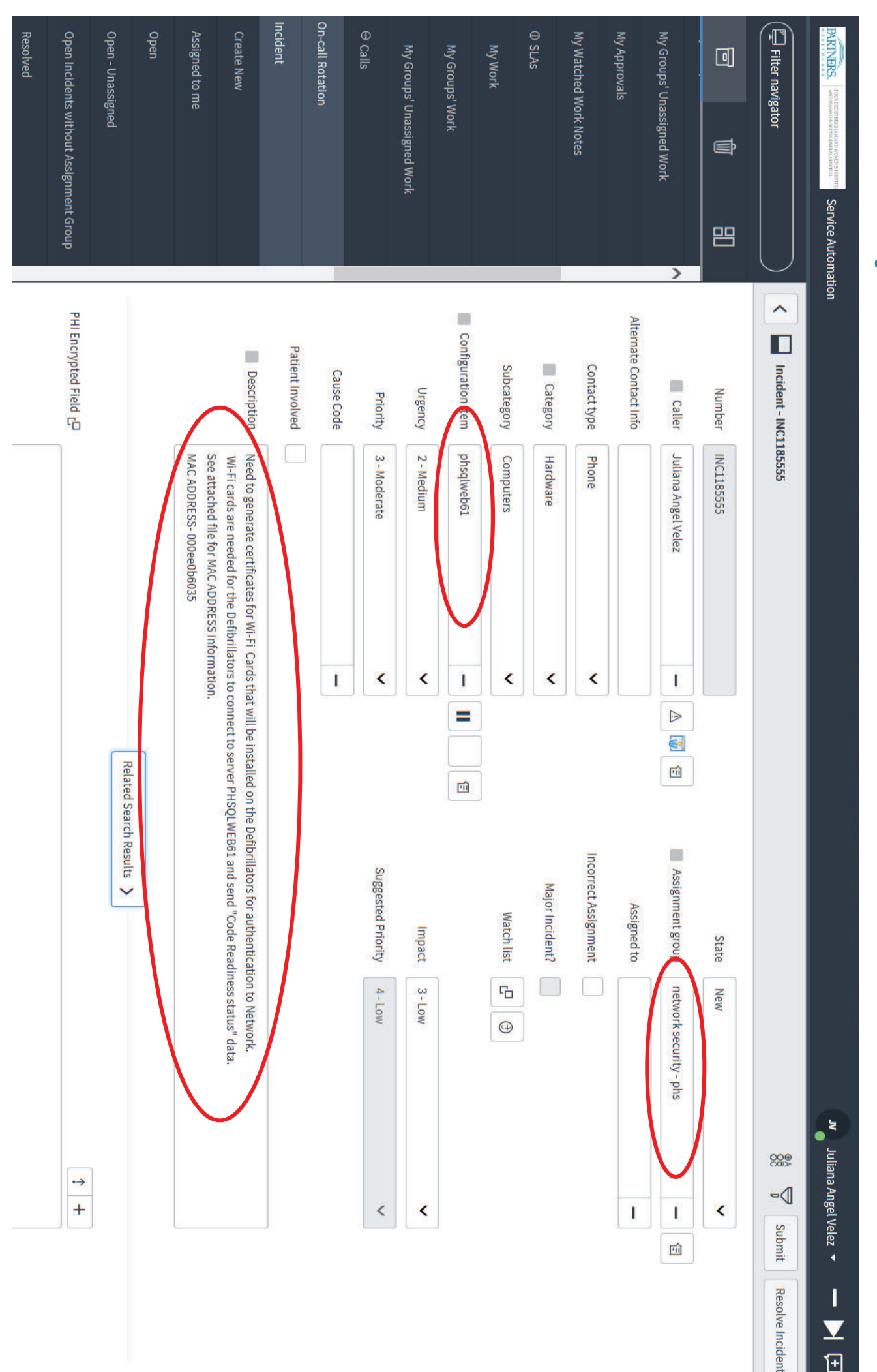

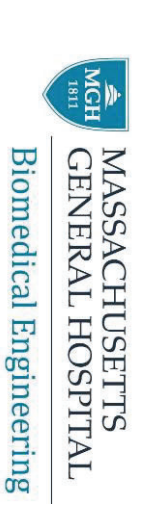

- You will receive a .pxf file. That is your Client Address you provided. Certificate. This file is unique to the MAC
- You will need .p7b file which is the ROOT Partners. Certificate. This file is the same across

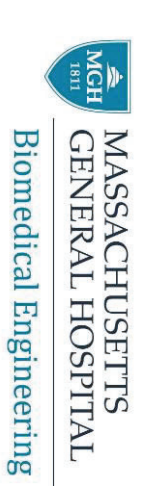

## 3. Save Certificate files in CF

Move the Client (pfx file) and Root Certificate to Compact Flash (CF) Card

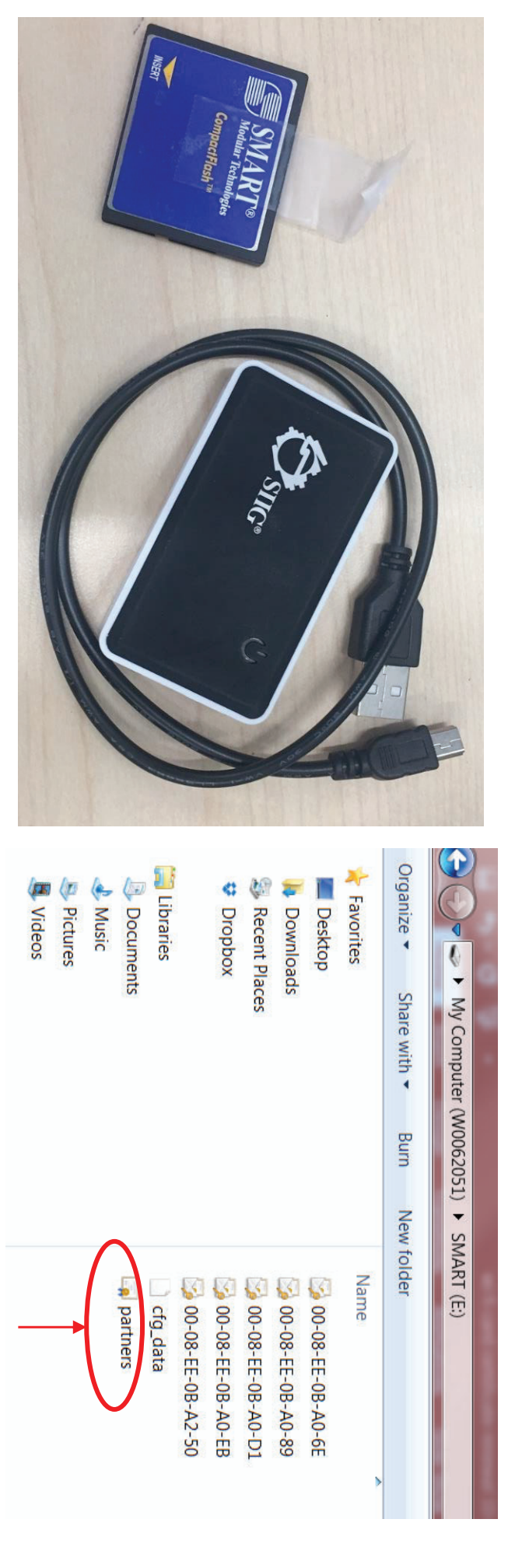

.p7b file

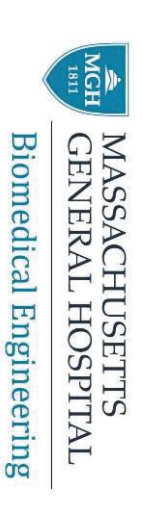

## 4. Load new Certificate

### Go to the System configuration mode

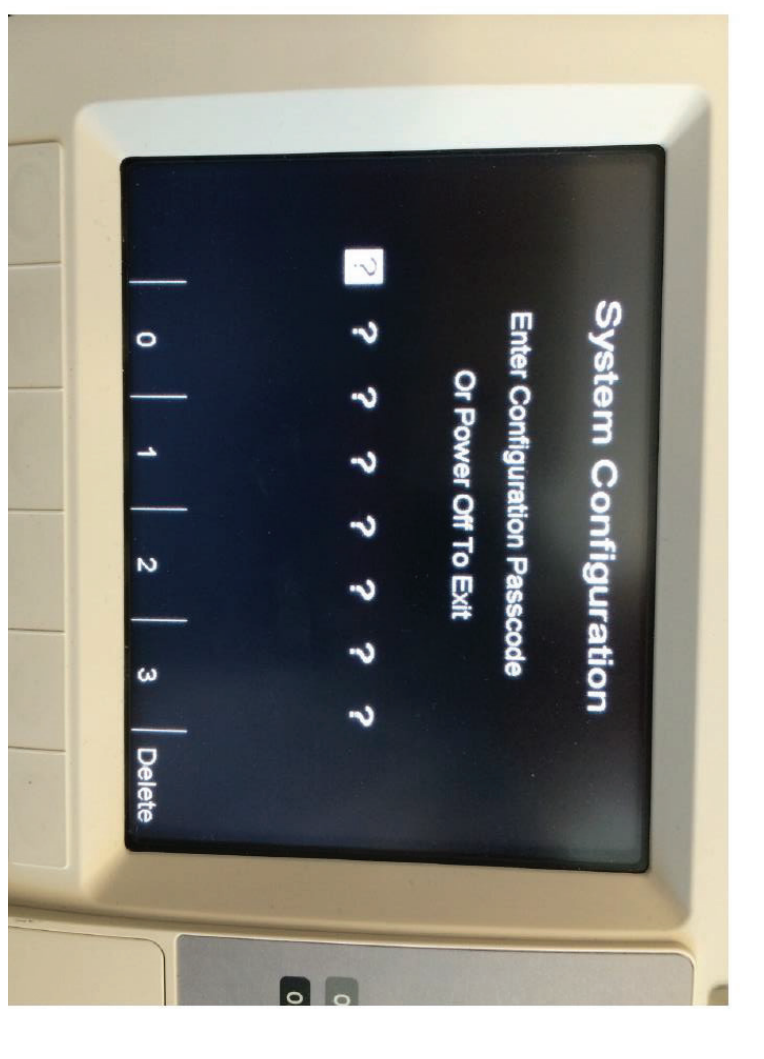

- On the R-Series defibrillator, while holding the left and right most soft keys simultaneously turn the power switch on the R-Series to the "On" position.
- The passcode is set to the factory setting. "000000000"

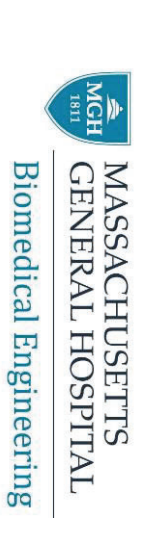

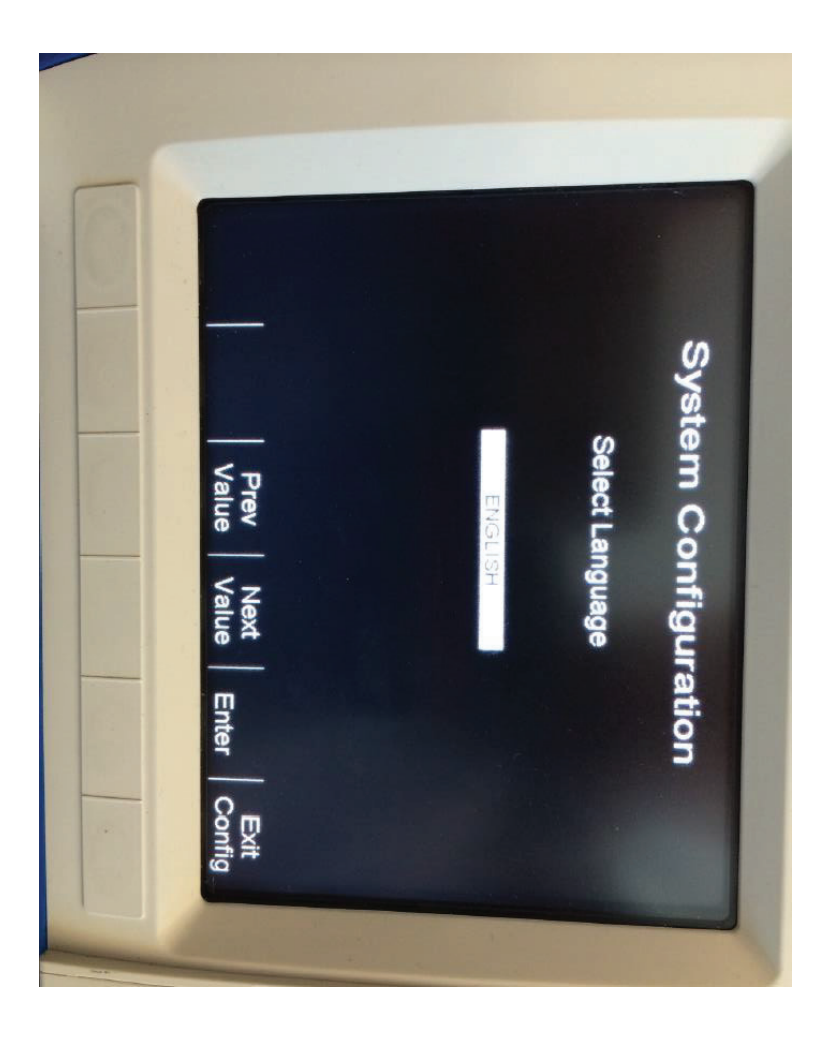

- Select the language
- Select the Enter soft key

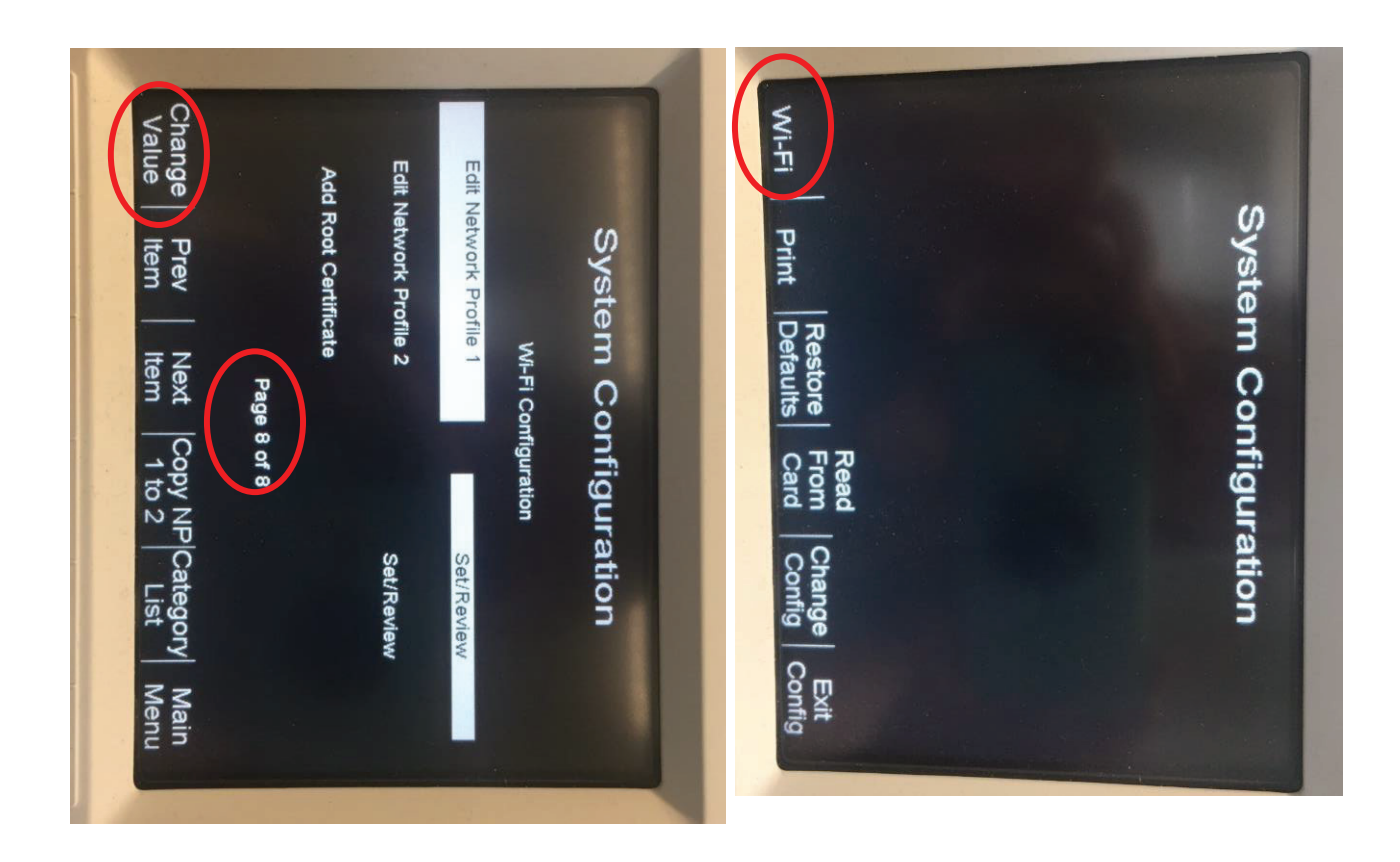

- Select "Wi-Fi Soft key". A green box message appears that says "Identifying Card"
- Select "Read Wi-Fi Card".
  A green box will appears that says "Wi-Fi card read ok"
- With the "Next Item" soft key move to Page 8 until "Edit Network Profile 1" is highlighted
- Select "Change value" soft key

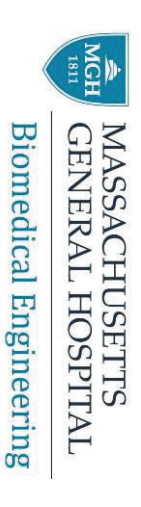

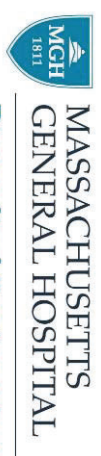

**Biomedical Engineering** 

- With the "Next Item" soft key move until Page 3 appears and "Client Certificate" is highlighted.
- At this point remove the DATA COMM II Wi-Fi card and place the CF Card with the ROOT and CLIENT certificates
- Select "Import Cert"

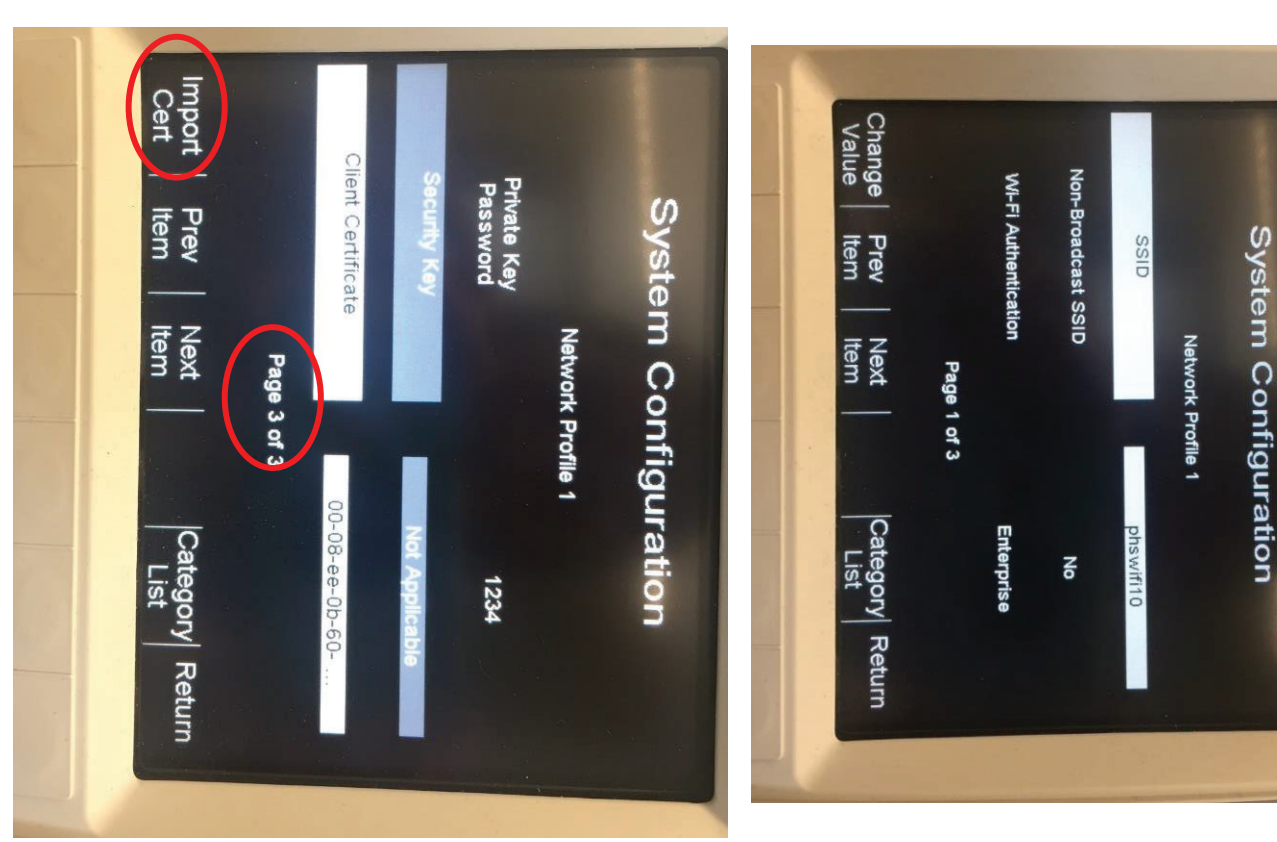

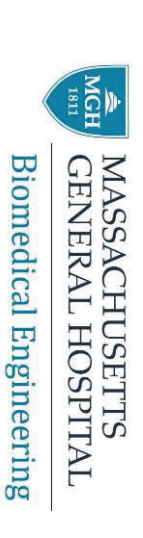

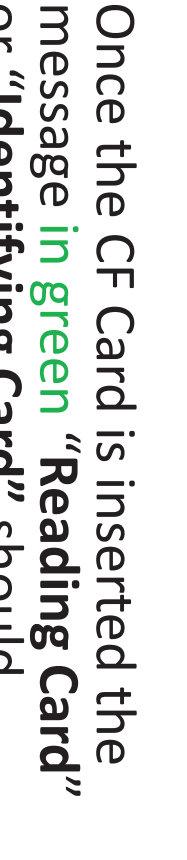

or "Identifying Card" should again. appear and quickly disappear

\*If the card inserted is the incorrect card a message in red "Wrong Card" will appear.

- Once "Import Cert" is selected using the arrow keys select the client certificate from the list.
- currently being configured. Address of the Wi-Fi card .ptx certificate will be the MAC The name of the appropriate

appear in the list. \*Note that only the .pfx certificates will Cancel Select

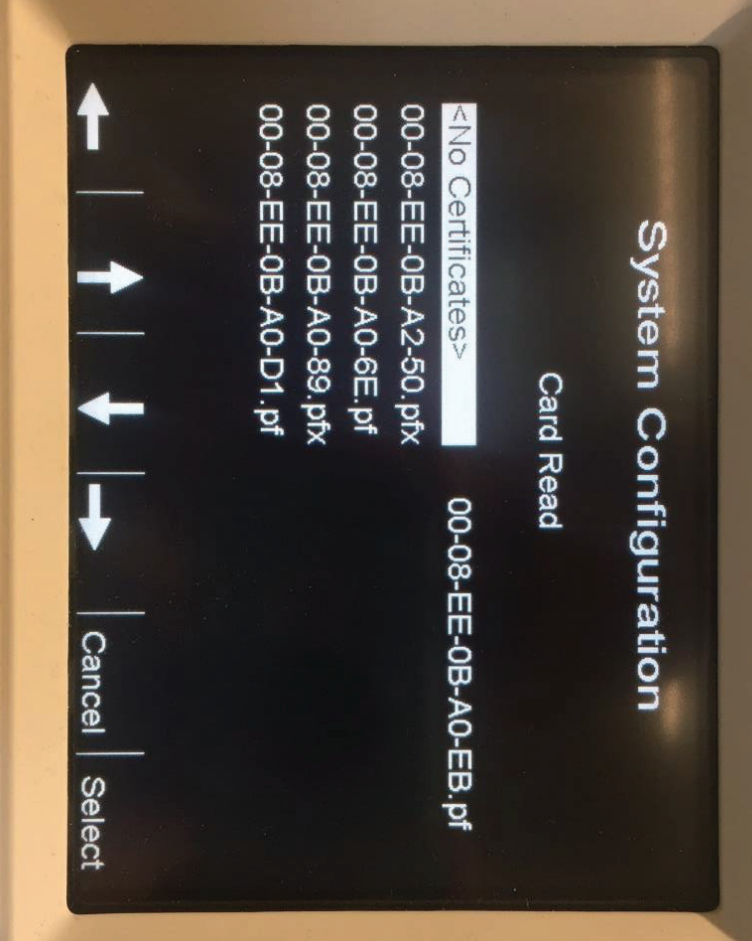

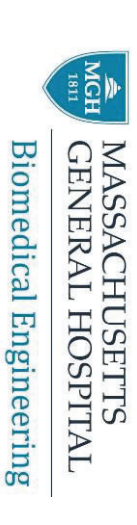

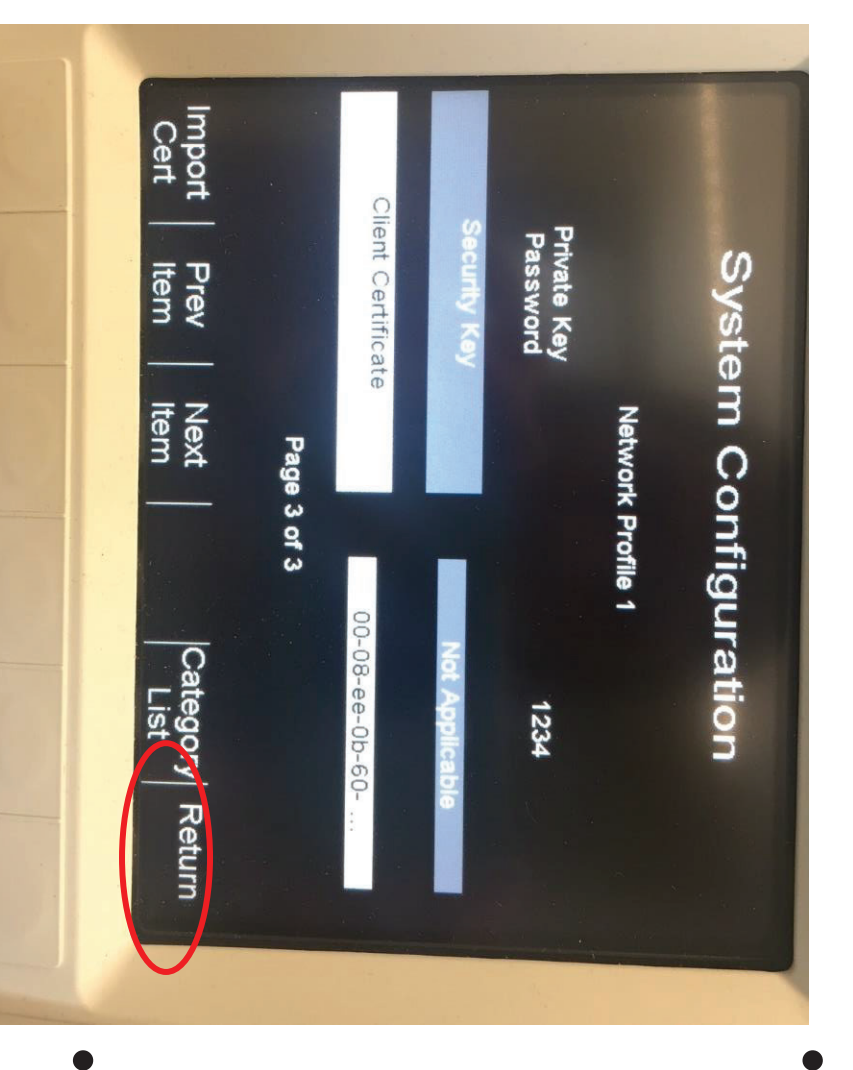

- After the client certificate has been selected and the Select key has been pressed you are returned to the previous page and your client certificate should show in the list.
- Now Select "Return" soft key on the far right of the screen

 Select the Copy NP 1 to
 2 soft key; third soft key from the right

| Change Prev Next<br>Value Item Item       | Pa        | Add Root Certificate | Edit Network Profile 2 | Edit Network Profile 1 | WI-FI C       | System C     | 2017 |
|-------------------------------------------|-----------|----------------------|------------------------|------------------------|---------------|--------------|------|
| Copy NP Category Main<br>1 to 2 List Main | ge 8 of 8 |                      | Set/Review             | Set/Review             | Configuration | onfiguration |      |
|                                           |           | OFF                  | 2                      |                        |               |              |      |

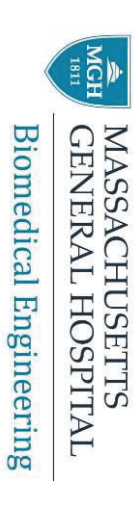

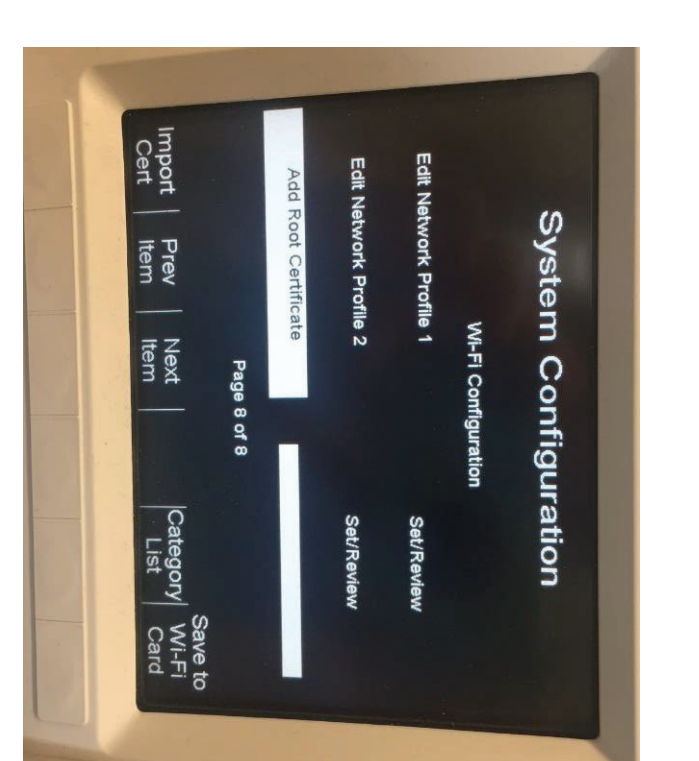

- Select the Next Item soft key to highlight the "Add Root Certificate" line
- Root Certificate Note the left most value on the screen has changed from Change Value to Import Cert

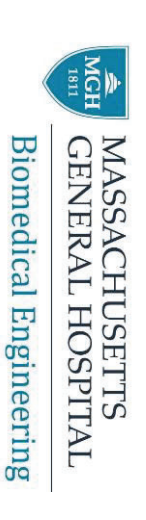

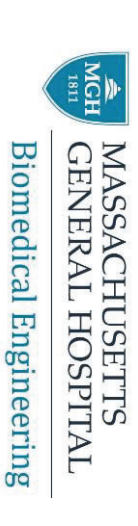

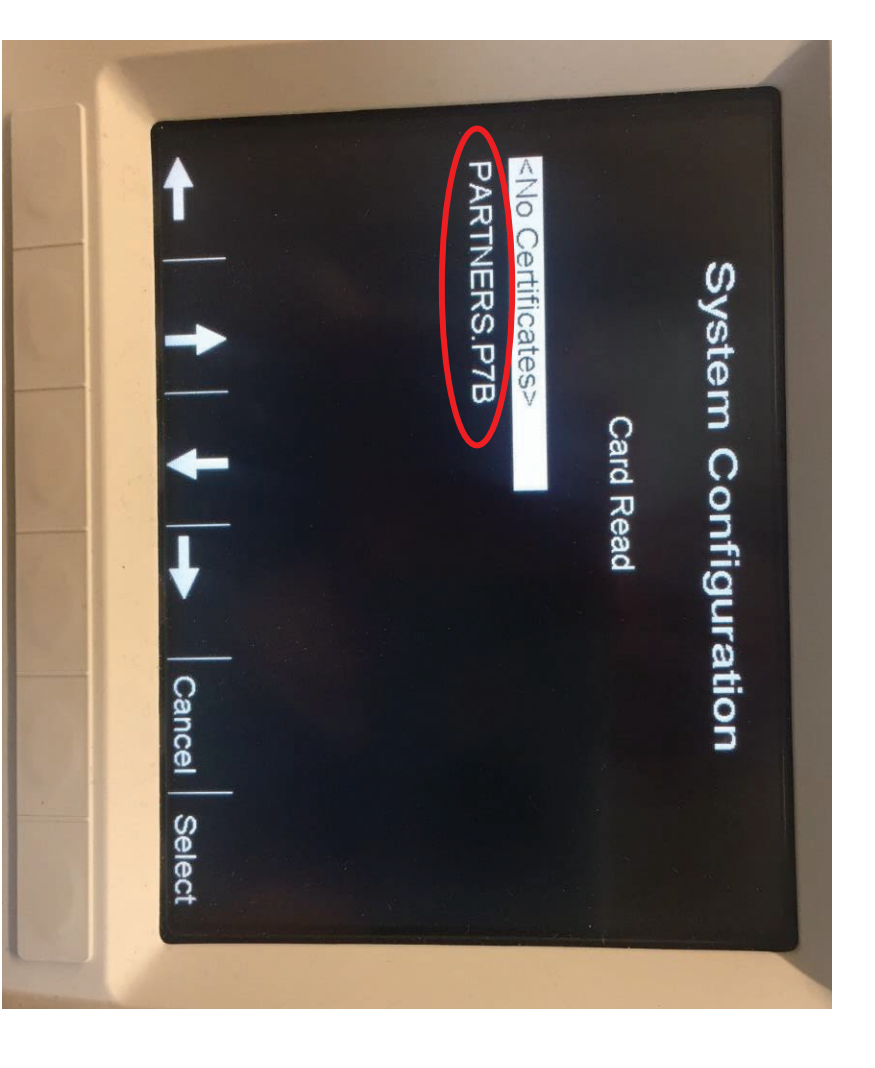

- Select Import Cert using the arrow keys select the root certificate named partners.p7b
- Note that only the .p7b certificates will appear in the list.

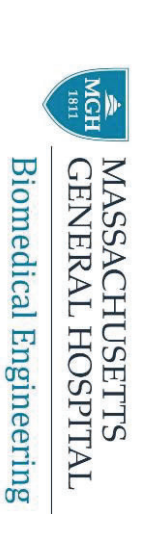

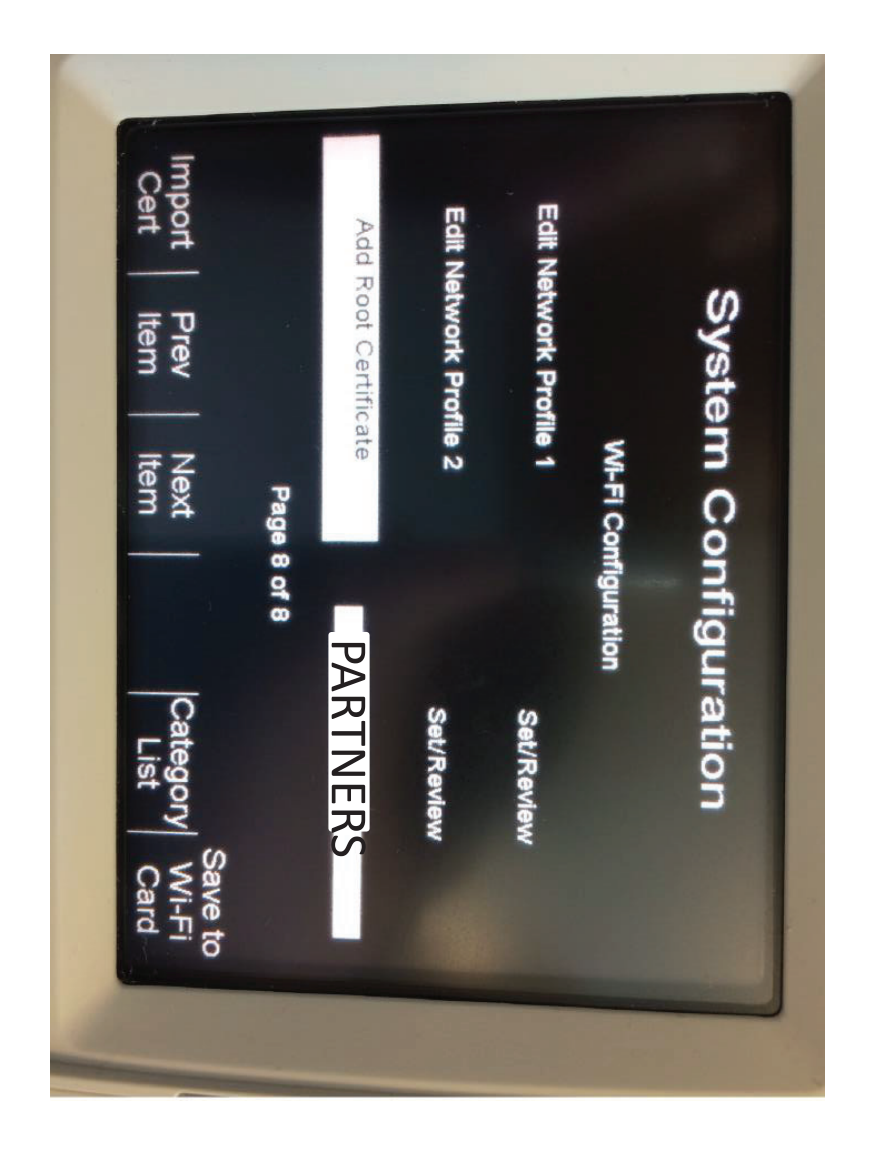

 After the root certificate has been selected and the Select key has been pressed you are returned to the previous page and your root certificate should show in the list.

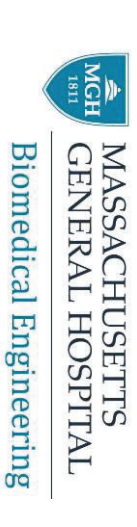

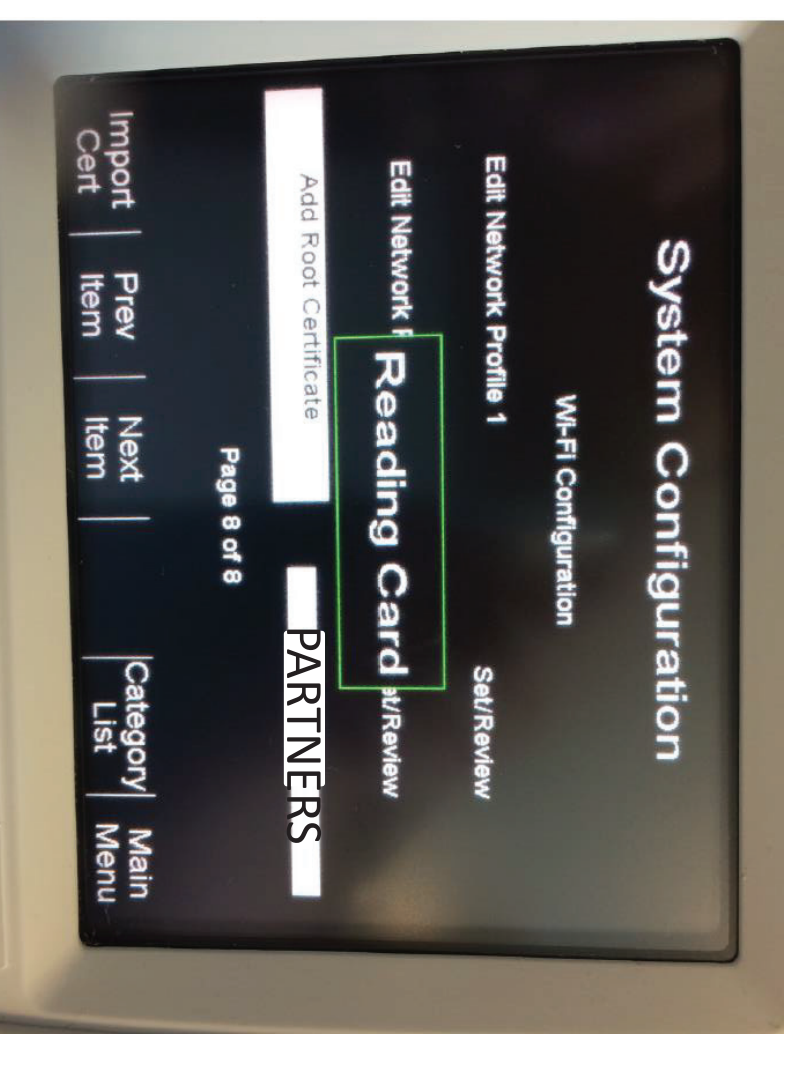

- At this point remove the CF card and re-insert the Wi-Fi card.
- You should have a green "Reading Card" or "Identifying Card" message again.
- Once the message clears the screen you will be ready to **save** the configuration to the **Wi-Fi card.**

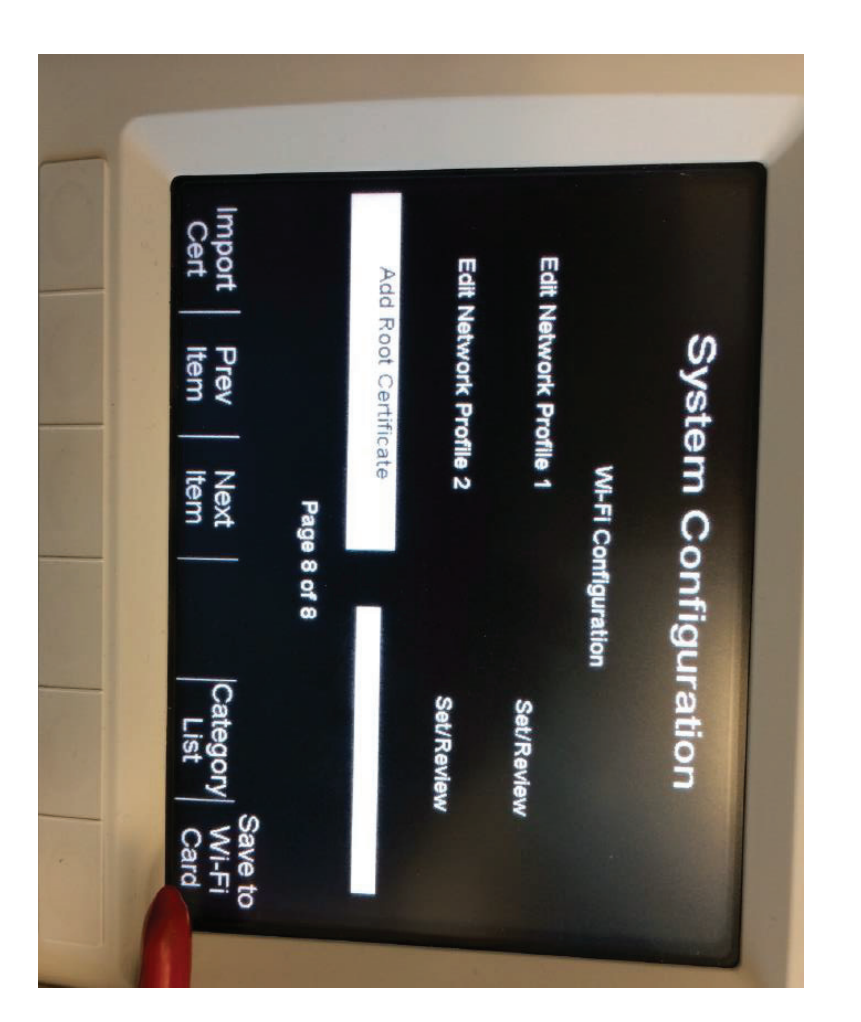

After the green "Reading Card" or "Identifying Card" message disappears the bottom right soft key will change to **" Save to Wi-Fi card"** Select the **save to Wi-Fi** 

card soft key

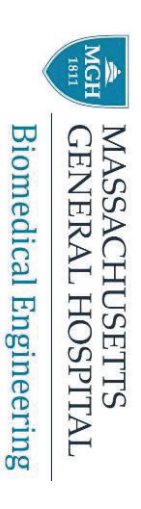

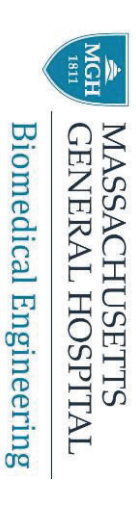

- Cert Edit Ne Wi-Fi Card Write OK W Edit Network Profile 1 Add Root Certificate System Configuration Prev Item Wi-Fi Configuration Next Page 8 of 8 Category List Set/Review Save to Wi-Fi Card
  - Finally a message in a screen that says box will appear on the A message in a GREEN "Writing Wi-Fi Card"
- Turn off the Defibrillator **GREEN** box will appear "Wi-Fi Card Write OK" on the screen that says

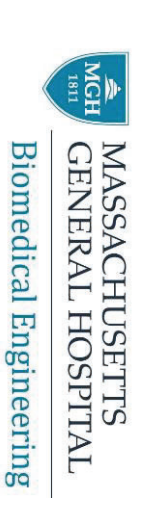

- Once the new certificate has been loaded in the Wi-Fi card perform a test by sending the 30J results to the server.
- Turn defibrillator ON and go to Manual mode
- ➢ Press "Report data"
- ➢ Press "Transfer mode"
- ➢ Press the soft key "More"
- ➢ Pres "Defib History to Wi-Fi"
- ➤ Wait until you get a message that says:
- "Device Check Was Sent" "Activity Log Was Sent"